RIMSS, INC.

# Notes Mise à Jour WinNetStar

## Printemps 2016

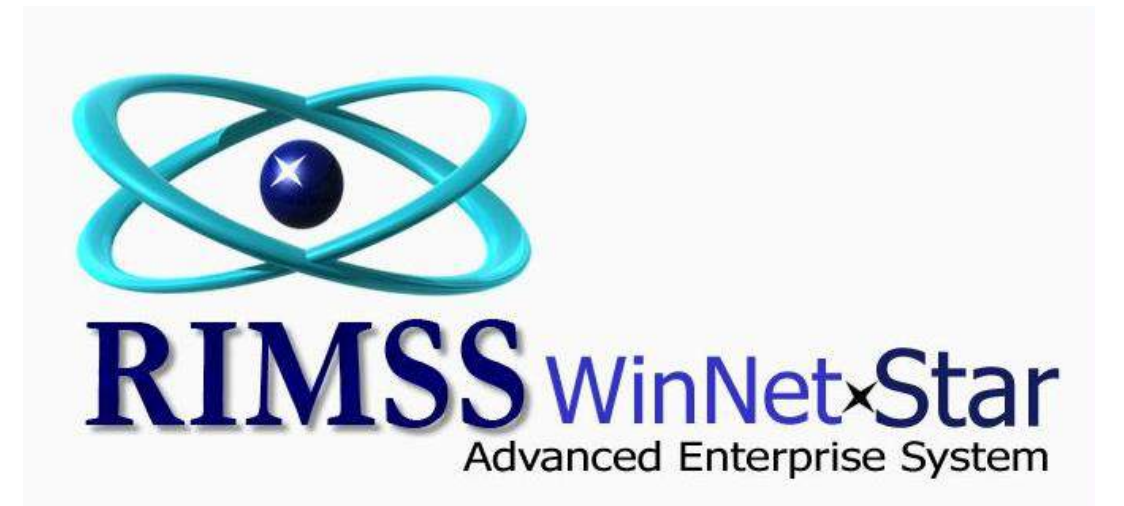

### **NOTES Mise à Jour**

#### Général

Ajout de nouvelle permission - "Permettre Usager d'ouvrir ou éditer une facture Bill qui a été sauvé'

Les usagers peuvent maintenant sélectionner plusieurs documents pour ajouter des pièces-jointes.

Fait nombreuses modifications pour corriger les problèmes de traduction et de format liées à notre version française.

Correction de quelques problèmes d'affichage mineurs avec le Rapport Bilan.

Type de paiement sur le Rapport Ventes Client affiche désormais le correct Type de paiement lorsque réglé au Compte du Client.

Correction d'un problème lié à la fonction Reproduire Ligne sur le document IR/Facture lors d'une tentative de reproduire certains types de Lignes.

Lors de l'ajout d'une ligne de GL à un IR/Facture où le compte GL est référencé à une Machinerie (WG), le système va maintenant remplir la Colonne Description du document avec la description du Registre Principal Machinerie (WG).

Correction de nombreux problèmes d'affichage dans Registre Principal Client, Fournisseur et Employé liés à l'utilisation de certaine résolution d'écran.

Ajout d'une option pour imprimer la liste 1099.

Ajout d'une option d'imprimer une nouvelle colonne au Rapport Profit/Perte donnant le % sur le Revenu. Cette nouvelle option ne fonctionne que lorsque vous générez un Rapport avec une ou deux colonnes de données financières.

Correction d'un problème avec le remplissage des Budgets à partir des données réelles lorsque la fin de l'exercice est autre que le 31 Décembre.

Ajout d'un nouveau module de Rapport personnalisé qui permet aux usagers d'accéder à tous les champs de données dans la base de données. Ce nouveau module est disponible pour acheter. Si vous êtes intéressé, s'il vous plaît communiquer avec Bill Young pour planifier un démo et pour des informations sur les prix au 210-202-0342 ou byoung@rimss.com

Correction d'un problème sur le formulaire de Conciliation où une incorrecte Machinerie WG était référencé sur les documents de WG Journal dans certains cas.

L'onglet Registre Détail Document sur des documents de point de vente(POS) (pièces, service and machineries (WG)) a maintenant des filtres pré-sélection pour Machinerie (WG) SN (numéro de série WG) et Item SN.

Ajout d'une nouvelle option au menu pour documents point de vente(POS) pour mettre à jour des lignes d'items. La sélection de cette option permet de mettre à jour les prix et la description des informations Machinerie (WG), Item, Charge Variée et charge de Core sur le document.

Ajout d'un nouveau Rapport Profit et Perte (le rapport original est toujours disponible). Le nouveau Rapport permet jusqu'à 13 colonnes de données, et lors de sa création, affiche dans un format de grille permettant une personnalisation supplémentaire avec sélecteur de colonnes et options de filtrage. Rapports personnalisés P & L peuvent être créés, y compris les options d'impression tels que les en-têtes et pieds de page, l'orientation, les marges, etc. Les rapports personnalisés peuvent être enregistrés en utilisant l'option de menu 'Saved Queries '.

Correction d'un problème avec 'Soft Close' où la fonctionne ne limitait pas l'annulation de certains types de documents.

Ajout de deux nouvelles colonnes au rapport Ventes Client vont comme suit:

- Heure de la Vente
- Jour de la semaine Vendu

Regroupement par ces colonnes vous donnera des informations sur vos périodes les plus achalandées de la journée ou journées les plus chargées de la semaine. Lorsque regroupés par l'une de ces colonnes, utiliser les bandes de sous-total de résumer pour les montants de recettes et le comptage du nombre des transactions.

Ajout d'une nouvelle permission pour outrepasser des réductions sur les documents de point de vente(POS).

Créé une nouvelle vue des Permissions pour aider à réviser les Rôles et leurs Permissions associées. Pour voir cette nouvelle option, accédez à Fichier> Manage> Gestion des Permissions. Permissions françaises sont disponibles dans la colonne sélecteur. Vous verrez alors deux onglets, Manage et View. L'onglet View est nouveau. Cliquez sur l'onglet. La première fois que vous accédez cet onglet, vous devez sélectionner la Mise en Page par défaut. Vous pouvez trier, filtrer et grouper ces données pour aider à revoir vos Permissions et vérifier quelles sont complètes et exactes.

Les usagers peuvent désormais imprimer l'Entrée de Journal Machinerie(WG) et grilles de Règlement au pop-up du GL. L'option d'impression de la grille par Règlement au pop-up du GL se trouve en cliquant bouton droit de la souris sur la ligne d'en-tête de la grille.

Ajout des colonnes suivantes au Rapport de Transaction Détaillée:

- Marque
- Modèle
- Numéro de Série

Ces valeurs seront remplies pour les Comptes du Grand Livre qui sont référencés aux Machineries(WG).

Ajout d'une option pour Exclure Numéros de Compte lors de l'impression du Bilan et les Rapports de Profits & Pertes.

S'il n'y a pas de contact primaire ou autre contact désigné pour un client, le système va inclure le Téléphone d'Affaires dans la section d'en-tête des documents de point de vente(POS).

Ajout d'un onglet de Champ Dynamique (Pivot Grid) au rapport Ventes Machinerie(WG). Le Champ Dynamique (Pivot Grid) ajoute de la souplesse dans la conception des Rapports avec des options améliorées pour la vue et la présentation de vos données.

Les Mises en Page peuvent maintenant être sauvegardées sur le document de Bon d'Achat(PO).

Ajout colonnes au pop-up lors de l'exécution d'une clôture comptable qui affiche un Inventaire négative comme suit:

- AVG Coûts (ce qui est le coût moyen actuel non à la date de clôture)
- Valeur Monétaire (ce qui est quantité multiplier par le coût moyen actuel)

Correction d'un problème avec l'affichage des Catégories des Fiches de Temps inactives.

Sélecteur de colonne 'pop-ups' ont maintenant un champ de recherche dans la section d'en-tête de la fenêtre.

Correction d'un problème avec la fonction Sauver et Imprimer lorsque vous utilisez l'option Éditer Transactions sur des documents de point de vente(POS).

Créé un nouveau Rapport pour afficher toutes les données de Contact dans une grille. Les données peuvent ensuite être filtrées pour créer des Rapports Personnalisés tels que des 'Adresses de Livraison' (Ship to) qui peuvent ensuite être imprimés ou exportés. Pour consulter ce rapport Accédez à Rapports> Contacts.

Ajout d'une colonne pour le Nom d'un Client de Garantie sur le formulaire de Conciliation.

Correction d'un problème lors de l'ajout de nouveaux comptes GL dans un budget.

Le document de Bon d'Achat(PO) comprend maintenant une nouvelle option de menu pour ajouter des lignes Machinerie(WG) individuels. En sélectionnant cette option, se produira un pop-up de votre liste Machinerie(WG). Vous pouvez multi sélectionner des éléments de la liste en maintenant la touche CTRL enfoncée et en cliquant sur les éléments, puis les ajouter au Bon d'Achat(PO) en cliquant sur le bouton Select dans la section d'en-tête de la fenêtre pop-up. Le système automatiquement ajoutera des lignes de type GL pour les Machineries sélectionnées en utilisant les Comptes mis en place dans le Registre Principal Machinerie(WG). Les Registres Principaux qui ne possèdent pas de comptes associés seront ajoutés sans aucun compte et auront besoin d'être éditer avant d'être utilisés. Amélioré le document IR/Facture pour permettre à l'usager de sélectionner un des Comptes 'Floor Plan Liability' du Créditeur à la place des Comptes Payable pour balancer l'écriture comptable aux lignes détaillées dans la grille. Les Usagers remarqueront un menu déroulant dans la section d'en-tête de ce document que par défauts donne le Compte Payable. La liste déroulante affiche tous les autres Comptes de type passif à court terme 'Other Current Liability' qui est référencé à la Machinerie en question. Ceci permet aux usagers d'utiliser ce document pour comptabiliser le coût de la Machinerie dans la grille avec le crédit enregistrée dans le compte du Créditeur à la place du Compte Payable.

La grille de la liste de IR/Facture'Bill' a aussi été améliorée d'une nouvelle colonne permettant cette nouvelle fonction d'afficher le Compte Créditeur (Liability Account).

Ajout d'une nouvelle colonne au document IR/Facture pour afficher un crochet pour les documents qui doit être payé par Relevé.

La dernière Mise en Page de l'Usager dans l'onglet Financier du Registre Principal Fournisseur sous Vieillissement 'Aging' est maintenant sauvée.

Correction d'un problème avec les valeurs inactives continuant à afficher sur les champs définis par l'usager.

Ajout d'une nouvelle colonne dans Manage 'Gérer' Gestion des Usagers et des Rôles pour afficher le Nom de l'Employé.

Suppression de la colonne du Taux de Rémunération de la liste des employés.

Ajout d'un compteur de lignes en bas de bons d'Achat(PO). Pour voir le nombre de ligne, vous devez d'abord restaurer votre Mise en Page par un clic droit de la souris sur l'en-tête ligne de la PO et la sélection de la configuration par défaut.

Ajout d'une colonne à la Liste de Fiche de temps pour le Numéro de Flotte.

Ajout d'une colonne Client Garantie 'Warranty Customer' au Rapport Client Transaction Item Détail Ligne.

Ajout d'une colonne au formulaire de Dépôt pour afficher le Numéro du Document.

Ajout d'une colonne au Rapport Client Item Détail Ligne pour afficher le mémo d'en tête à partir de documents de point de vente(POS).

Correction d'un problème avec de Fiche de Temps négatif sur un pop-up d'erreur.

Ajout d'une nouvelle option de menu sur des Écritures de Journal et des documents IR/Facture pour ajouter des éléments du Groupe taxe de vente. Cette option invite l'usager à entrer le montant d'imposition, puis invite pour la sélection d'un groupe fiscale. Par la suite calculera la taxe appropriée pour chaque item de la taxe de vente au sein du groupe et automatiquement ajoute les lignes de taxe dans le document.

Les usagers peuvent désormais sélectionner 'Other Expense Type' comptes de dépense du menu déroulant pour la charge d'amortissement dans le Registre Principal d'Immobilisations.

Ajout d'une option d'impression au document de Conciliation finalisé.

Les usagers peuvent désormais personnaliser l'emplacement des colonnes sur l'écran Payer Factures. Le système de sauvera la dernière vue de l'usager.

Les usagers peuvent désormais modifier manuellement les montants figurant sur la liste 1099 avant d'imprimer les formulaires.

Les usagers peuvent désormais modifier les notes sur Fiche de Temps. Le bouton droit de la souris sur une fiche de temps à partir de Ma Fiche de Temps 'My Time Slip' pour voir cette option.

Sur Relevés de Fournisseurs, maintenant la date reflète Date de la facture du Fournisseur plutôt que la date du Document sur l'IR/Facture.

Perfectionnement de l'impression des factures pour améliorer les performances et résoudre les problèmes de mémoire qui créait la perte de logos.

Correction d'un problème qui permettait d'éditer un IR/Facture après une fermeture comptable partielle (Soft Close).

L'interface de carte de crédit AGCO est maintenant disponible.

Ajouté ID Référence Fournisseur à l'en-tête du document IR/Facture et à la Liste de IR/Facture.

Le champ Mémo dans le document CRM Événement a été changé par Date du Prochain Suivi.

Correction d'un problème avec l'affichage du Dernier Numéro de Chèque durant l'impression de Chèques.

Fait plusieurs améliorations au Rapport Compte à Recevoir Aging 'vieillissement':

Bouton droit souris possibilité d'ouvrir Registre Principal Client

Bouton droit souris possibilité de créer une Note pour ce Client dans son Registre

- Ajout l'option de sauver la Mise en Page
- Ajouté les 10 premiers Champs Définis par Usager à partir du Registre Principal Client
- Ajout une colonne pour Maison Mère du Client

Correction d'un problème avec des données incorrectes sur P & L comparatif dans certaines circonstances.

Une fonction de copie a été ajoutée aux Permissions. Permet à l'Usager de copier les Permissions pour un rôle à plusieurs emplacements.

Correction d'un problème avec le numéro de cellulaire qui ne s'affichait dans le Registre Principal du Fournisseur.

Correction d'un problème sur Entrée de Journal Template quand information était entré dans le champ Mémo.

Ajout d'une option d'impression de grille à tous les documents de point de vente(POS). Pour sélectionner cette option d'impression, cliquez bouton droit de la souris sur l'en-tête ligne de la grille.

Corrigé la façon dont le filtre Pré-Requérir le Nom d'un Fournisseur fonctionne.

#### Pièces

Correction d'un problème lors de la tentative de fusionner les Bons d'Achats(PO) pour le même Fournisseur quand un PO a été importé à partir d'une liste de sélection(Picklist).

Changé la logique lorsque la commande de stock suggéré mettait en évidence les lignes en rouge. Auparavant, la ligne était en surbrillance rouge quand il y avait une commande de stock ouverte avec une quantité supérieure d'Item en souffrance était en commande, mais tenait pas compte de tous les quantités pour le même item en souffrance. Maintenant, la ligne de Commande en Souffrance mettra en évidence en rouge si le total de la quantité de ces items en souffrance est inférieur ou égale à la somme d'une Commande d'Achat de Stock.

Ajout de nouvelles colonnes dans un document de Point de Vente(POS) quand des Items de l'Inventaire sont vendus :

- Coût Moyen Étendu
- Profit Brut
- Profit Brut (GP)%
- Coût de Remplacement Étendu
- RC Gross Profit
- RC GP %
- Indicateur de Retour

Aussi ajouté un pied de page pour la grilles de ces documents pour afficher le total.

Améliorations de performances apportées pour accélérer le traitement des données à la de prise d'Inventaire physique.

Ajout d'une nouvelle colonne à la liste d'Inventaire pour 'Exclure de la mises à jour automatisée'. Cette colonne affiche un crochet pour les articles qui ont été marqués par l'exclusion des mises à jour de prix automatisée de cet Item.

La dernière Mise en Page de l'usager sur l'onglet Liste d'inventaire pour les Prix est maintenant sauver sur le poste de travail de l'usager. Cet onglet est vu en cliquant sur le signe (+) à côté d'un numéro d'article sur la liste d'inventaire des items.

Ajout de deux nouvelles colonnes au rapport de perte de vente comme suit:

- Prix Liste
- Prix Liste Étendu

Ajouté une fonction d'ajout rapide de numéros d'Items (pièces) aux Bons d'Achat et aux IR/Facture. Un nouveau champ de Référence est disponible dans la section d'en-tête de ces documents. Entrez le numéro de l'Item et frapper la touche Entrée pour ajouter un Item automatiquement sur une ligne du document pour ce numéro de l'Item.

Le menu déroulant pour Emplacement de la liste Registre Principal pour Pièces comprend maintenant des options pour toutes les compagnies installées dans le système.

Ajout d'une colonne pour le Prix aux Livres à tous les documents de Point de Vente(POS) où les Items en inventaire peuvent être vendus.

Ajouté une option d'importer à partir Liste de Sélection (Picklist) à une Commande de Vente Machinerie(WG) ou une facture.

Amélioration de la fonctionnalité de commandes en souffrance comme suit:

- Quantité ne peut plus être modifiée sur la ligne de l'Item en Souffrance du document de point de vente(POS)
- Les usagers ne peuvent plus supprimer de façon permanente des lignes de commande en souffrance de la SSO, le document sous-jacent doit être corrigé
- Toutes commandes d'inventaire suggérées font automatiquement être régénérées chaque fois qu'elles seront ouvertes pour éliminer des données inexactes

Ajout d'une colonne à la grille du Comptage d'Inventaire Physique pour la Dernière Date de Réception.

Ajout de fonction au bas de la Liste de Sélection (Picklist) permettant aux usagers d'additionner les colonnes, compter les rangées, etc.

Ajouté l'option avec bouton droit de la souris sur Liste de Sélection (Picklist) pour Ajout rapide de Registre Principal d'item à l'inventaire pour les items trouvés dans un catalogue de Fournisseur.

Ajout d'une première ligne de filtre à la grille de Liste de Sélection (Picklist) pour permettre la recherche et le filtrage sur chaque colonne.

Ajout d'un champ Date de Création dans l'onglet Paramètres du Registre d'Item.

Apporté améliorations à la fonction Prix de Promotion pour une meilleure performance.

Ajout d'une colonne du Bon D'Achat(PO) pour afficher Unité de Prix inclus dans Coût.

Ajout d'une option bouton droit de la souris dans Commande suggérée pour l'inventaire Stock pour "Afficher les documents". La sélection de cette option ouvre un onglet permettant à l'usager une recherche pour le numéro d'article correspondant.

Ajout de nouvelles colonnes au Rapport détaillé de Bon d'Achat(PO) comme suit:

- Prix au Livre
- Catégorie
- Groupe
- Classe
- Les 10 premiers Champs Définis par l'Usager dans le Registre Principal de Pièces.

#### Service

Les usagers peuvent maintenant entrer leur temps dans une Estimation de Réparation en utilisant le système d'horloge intégrée. Une case à cocher a été ajoutée à la section d'en-tête de l'Estimation de Réparation intitulée "Permettre l'entrée Fiche de temps". Cochez cette case et l'Estimation affichera dans la liste des Commandes de Réparation/Estimation pendant la procédure de la fiche de temps. Conversion de l'Estimation à une Commande de Réparation va déplace toutes les fiches de temps associées dans la nouvelle commande de réparation et va aussi décochez automatiquement "Permettre l'entrée fiche de temps" dans l'Estimation. La liste d'Estimation de Réparation comprend des colonnes pour Fiche de Temps ouvert, Nom de la dernière fiche de temps et le dernier temps de la fiche. En plus, les Estimations sur la liste qui ont des fiches de Temps ouvertes vont maintenant être mise en surbrillance à l'écran.

Les Estimations de Réparation vont maintenant calculer les frais de main-d'œuvre en fonction de la colonne Heures Estimées sur l'onglet Labeur (qu'il a précédemment utilisé la colonne heures facturées). Lors de la conversion à un Commande de Réparation, les heures Estimées seront copier sur le nouveau document, mais les frais de main-d'œuvre reviendront à zéro puisque la Commande de Réparation utilise la colonne Heures facturées pour calculer les frais de main-d'œuvre. Si vous utilisez actuellement des Estimations de Réparation, la facturation du travail affichera zéro dollar si vous ne l'avez pas rempli la colonne Heures estimé. Pour corriger cela, vous aurez besoin d'ouvrir l'estimation, allez dans l'onglet Labeur et remplir la colonne Heures Estimées (vous devez également supprimer les heures facturées si vous ne voulez pas qu'ils copient sur a Commande de Réparation). Si vous avez un grand nombre d'Estimations que vous avez besoin de changer, s'il vous plaît contacter le support client et ils vont prendre des dispositions pour que notre équipe de développement puissent déplacer les heures facturées à la colonne Heures estimée pour vous.

Le pop-up Ajouter/Éditer Service Problème affiché lors de l'ajout d'un nouveau problème sur Commande Estimation/Réparation a été modifié comme suit :

- L'onglet Composants du Registre Principal Machinerie(WG) est maintenant visible sur ce pop-up, y compris une case à cocher dans la première colonne pour sélectionner un composant spécifique associé à ce service. Un et seulement un composant peut être sélectionné par service problème. Ce composant peut alors être vu dans vos Rapports d'historique de Service provenant de la ligne Détail du Client pour cette Machinerie. En plus, la ligne avec le composant sera mise en évidence en rouge si le composant a une date d'expiration de garantie rempli dans le Registre Principal Machinerie(WG) qui est dans les 60 jours de la date actuelle.
- Toutes les notes sur les Fiches de Temps associées à leur document respectif vont maintenant être visibles dans le pop-up. Usagers peuvent copier et coller les notes complètes ou partielles dans la section Réparer du pop-up.

L'onglet Service Problème d'une Commande Estimation/Réparation à de nouvelles colonnes :

- Total Pièces
- Total Labeur
- Total Chrg. Var.
- Total
- Description Machinerie(WG) Composant

Créé un nouveau Rapport Items Supprimés. Ce rapport répertorie chaque item qui a été supprimé de l'onglet des items d'une Commande de Réparation. Sélectionnez un ou tous les emplacements et une plage de dates, puis cliquez sur le bouton Récupérer 'Fetch'. Pour trouver ce rapport, accédez à Rapports> Services> Deleted Items 'Items Supprimés'.

Ajouter In Service Date 'Date en Service' au pop-up ajout rapide de Machinerie(WG) quand ajout d'une machinerie(WG) est faite à une commande Estimation /Réparation.

L'onglet Document registre détail sur une commande Estimation/Réparation maintenant remplir automatiquement la zone de filtres pré-récupérer avec le numéro de série de la Machinerie(WG) sélectionné dans l'onglet général du document. Cela permet à un usager de passer rapidement à cet onglet, sélectionnez une plage de dates et cliquez sur Récupérer 'Fetch' pour voir une historique de réparation détaillée de la Machinerie(WG).

La Date En Service sur Commande Estimation/Réparation va maintenant par défaut être une cellule vide (au lieu de 12/31/9999) lorsque la date en service n'est pas enregistrée dans le Registre Principal Machinerie(WG).

Ajout d'une Préférence de Compagnie à "Utilisez Initiation Date de Commande de Réparation(RO) pour date d'achèvement PM (maintenance préventive). Pour sélectionner cette option, sélectionnez Compagnie Préférences sous Compagnie et cliquez sur l'onglet Service.

Ajout de nouvelles options d'impression pour imprimer des Commande de Réparation / Factures avec une ligne pour tous les codes opérationnels communs. Sélectionnez l'option d'impression 'Labor Summary' lorsque vous voulez que toutes les heures de labeur soit regroupées par Code opérationnel pour le même problème dans un document.

Pièces jointes sur les Estimations de Réparation vont maintenant être copié sur commandes de Réparation qui sont créés à partir de l'Estimation.

Le calendrier des rendez-vous de service a été amélioré avec les nouvelles fonctionnalités suivantes:

- Nom du Client affiche maintenant sur le calendrier
- Marque et modèle affiche maintenant sur le calendrier
- Nombre de Fiche de Temps ouverte affiche maintenant sur le calendrier
- Sauver et Ouvrir Commande de Réparation (RO) est maintenant disponible lors du début d'un rendez-vous
- Éditer Client, Machinerie, date de début et achèvement vont maintenant se reproduire dans le Calendrier.

Sélection de Sauver et Nouveau sur un commande de Réparation va maintenant effacer tous les champs définis par usager sur le nouveau document.

Le Numéro du Service Problème maintenant s'imprime sur Commande Estimation/Réparation.

Correction d'un problème avec l'affichage de Plainte Type Interne sur un Rapport Client Item Ligne Détail.

La Liste de Commandes Réparation affiche maintenant heure de début prévue' Expected Start Time' et l'heure d'achèvement prévue 'Expected Completion Time' sous deux colonnes séparées.

Modification du libellé de la facture de Services imprimés pour "Total Amount" «Montant Total» à "Pay This Amount" «Payer ce Montant».

Les Champs Ré-Nommable sur une Commande de Réparation qui sont créés avec l'option Date a maintenant une composante pour le l'Heure.

Ajouté trois nouvelles colonnes au Rapport Ventes Client :

- Service Marque WG
- Service Modèle WG
- Service SN WG

Ces Valeurs respectives s'afficheront pour des Factures de Service.

Ajouté six nouvelles Colonnes à la Commande de Stock d'inventaire Suggérée :

- BSL Qté
- BSL Qté Outrepasser
- BSL Jours
- BRP Qté
- BRP Qté Outrepasser
- BRP Jours

Ajouter 3 colonnes au Rapport Commande de Réparation comme suit :

- WG Catégorie
- WG Groupe
- WG Classe

Ajout de colonnes à la liste de Commande de Réparation :

- Description du Service (Affiche de la description du premier problème sur commande de réparation)
- Type Service Problème (Affiche le Type du Premier Problème du Service Client, Garantie ou Interne)

Commande de Réparation avec Fiche de Temps ouverte sont maintenant en surbrillance dans la liste de Commande Réparation.

Usager peut maintenant ajouter nouvelle Marques en utilisant l'Ajout Rapide de Machinerie(WG) sur une Commande de Réparation.

Ajouté une option de requérir 'Note' par Technicien quand il sorte d'une commande de Réparation. Pour activer cette option aller a Compagnie sous Compagnie Préférences dans l'onglet de Service.

Ajouté une colonne affichant le % rabais sur impression d'une Commande de Réparation. Notez que cette donnée n'imprime pas quand vous sélectionnez l'option d'imprimer tous le sommaire les codes opérationnels.

#### Machinerie

L'option de copier une Machinerie(WG) ne copie plus l'information du dernier modifié par et date de cette dernière.

L'avertissement de duplication de numéro de série dans le Registre Principal Machinerie(WG) va maintenant apparaitre à chaque changement de ce numéro de série.

Augmentez le nombre de champs disponible dans l'onglet Composants dans le Registre incluant 10 Champs Définis par Usager. Pour Personnaliser ces Champs allez au Module Machinerie et sélectionnez Listes de Support.

La date d'arrivée dans le Registre Machinerie(WG) sera désormais automatiquement remplir avec la date du document à partir du document IR/Facture lorsque la date d'arrivée est vide et le coût de la Machinerie est à zéro avant l'enregistrement du document IR/Facture.

Ajoutez une option d'ouvrir une nouvelle Commande de Ventes en cliquant bouton droit de la souris sur une Machinerie de la liste équipement disponible pour la vente. Vous pouvez ajouter plusieurs Machinerie de cette façon sur la même Commande de Vente.

Lorsque vous recherchez des Machineries à partir d'une Commande de Vente, les usagers peuvent désormais sélectionner plusieurs lignes dans le pop-up de la liste Machinerie(WG) pour les ajouter à la Commande de Vente. Pour utiliser cette fonction, ouvrez une commande de vente, cliquez sur le bouton Ajouter Machinerie(WG), Récupérer la liste de tous les WG, maintenez la touche CTRL enfoncée et cliquez sur les items que vous souhaitez ajouter à votre Commande de Vente, puis cliquez sur le bouton 'Select' en haut de la Liste WG.

Les usagers peuvent désormais double cliquer la ligne d'une Machinerie de l'onglet Possession Équipement du Registre Principal Client pour ouvrir le Registre Principal Machinerie(WG) sous-jacent.

Ajouté trois nouvelles permissions reliées à la visualisation du Coût d'une Machinerie(WG).

Corrigé un problème de Date qui arrivait au moment de l'Estimation et se transférait sur la Commande de Vente et la Facture.

Corrigé un problème de Mise en Page qui sauvait incorrectement sur un document de Vente(POS) de Machinerie(WG).

Paie

Corrigé un problème avec Employés désactivé qui affichait sur le Rapport PTO

Ajouté un Rapport Annuel 940 FUTA. Pour voir ce Rapport allez a Rapport>paie>Forme 941/ Forme 940 et cliquez sur l'onglet Forme 940.

Ajouté une nouvelle colonne au Rapport Détail Paie pour afficher le nom de Employé courant.

Ajouté une option de réimprimer le talon de paie d'un Employé.

La ligne de détail mémo d'une Entrée de Journal va maintenant s'afficher sur le document de Reçu Client.

Liste de Paiements et Dépôts maintenant inclus une colonne pour Conciliation ID.

Ajout de deux nouveaux onglets au Rapport Détaillé de Paie. Sommaire et Champ Dynamique (Pivot Grid)

Correction d'un problème de tri et regroupement sur le Rapport Paie Détail liée au Champ Défini Usager.

Bail

La liste de Factures de Bail maintenant affiche une colonne pour mémo.

Location

Ajout de 5 nouvelles colonnes à la liste de Machinerie(WG) vont comme suit :

- Total Dernière Facture Location
- Nom Client Dernière Facture Location
- Numéro Contrat Dernière Facture Location
- Date Dernière Facture Location
- Dernier numéro Facture Location

Ajout une colonne au Rapport Client Item Détail Ligne pour afficher Période de Location.

Les contrats de location peuvent maintenant être programmés pour des factures de location récurrentes. Des options de facturation mensuelles et hebdomadaires sont disponibles. Il y a une nouvelle case à cocher dans la section d'en-tête du contrat qui doit être cochée. En cochant cette case on vous demandera de sélectionner l'une des deux nouvelles périodes de location (Récurrent - mensuel ou récurrent - hebdomadaire) et fera apparaitre les frais sur un nouvel écran trouvé en allant module Louer> Nouveau> Facture Récurrent Location. Sur ce nouveau formulaire, vous sélectionnez votre date de facturation, sélectionnez la période de location, sélectionnez soit hebdomadaire ou mensuelle et entrez votre kilométrage actuel, les heures ou d'autres variables pour le cycle de facturation en cours. Sélectionnez les contrats que vous souhaitez facturer, puis cliquez sur l'option Créer un menu Factures. Vous aurez la possibilité de créer une facture par client ou une facture par contrat.

Ajouté quatre colonnes à la liste de Contrat de Location comme suit :

- WG Total affiche le sous total avant taxe de toutes lignes de WG des factures sur leur contrat respectif
- Chrgs Var. Total affiche le sous total avant taxe de toutes lignes de Charges Variées des factures sur leur contrat respectif
- Total Taxe de Vente affiche le total de toutes les taxes de Vente de factures sur leur contrat respectif
- Total Facture affiche le total des trois colonnes précédentes

Correction d'un problème avec Charges Variées provenant du pourcentage lorsque vous utilisez la fonction Ajuster Factures Précédentes.

Les usagers peuvent désormais enregistrer des pièces jointes aux factures de location payées.

Ajout d'un bouton près de la boîte 'Retour' sur l'onglet Général d'un contrat de location. Quand vous cliquer ce bouton le temps va être le même que le temps de Départ.

Taux Excédentaires et Charges Variées fixes maintenant affiche 4 décimal après le point.

Usagers peuvent maintenant ajouter rapidement leur Client sur un Contrat de Location comme toutes les autres formes de Ventes.

Ajouté une option de cliquer bouton de droit de la souris pour imprimer à partir de la liste de Facture de Contrat de Location.